# INSTRUKCJA OBSŁUGI PROGRAMATORA

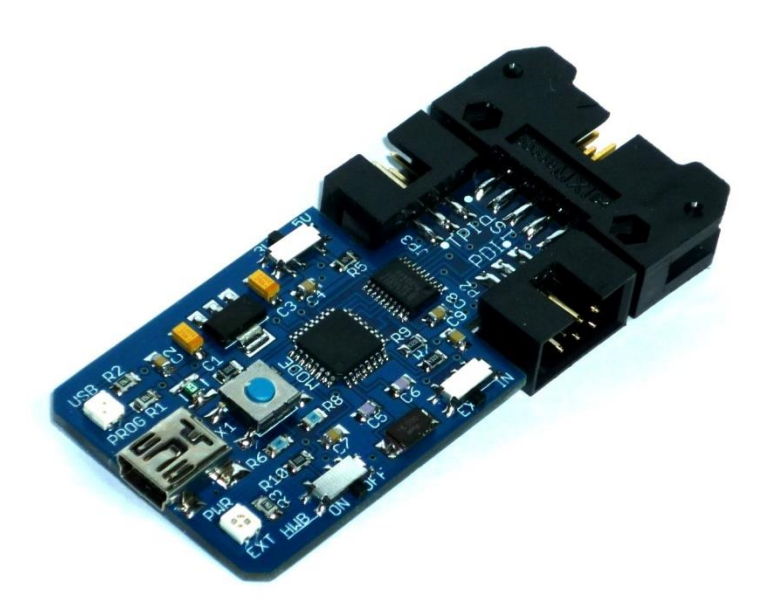

Spis treści :

| 1. | Informacje o produkcie                  |
|----|-----------------------------------------|
| 2. | Obsługa programatora                    |
| 3. | Instalacja sterowników Atmel/AVR Studio |
| 4. | Instalacja sterowników AVRDUDE/BASCOM   |
| 5. | Aktualizacja Firmware'u                 |
| 6. | Postanowienia końcowe                   |

#### 1.Informacje o Produkcie:

Programator MKII Clone jest w pełni zgodny z programatorem MKII\_AVR firmy Atmel umożliwiający zaprogramowanie wszystkich mikrokontrolerów z serii AVR (XMEGA,ATTINY,ATMEGA,AUTOMOTIVE).

Dane Techniczne Programatora:

- o Obsługa magistrali PDI, TPI, ISP
- Prędkość zapisu od 51Hz do 8 MHz
- Zabezpieczenie WY/WEJ w postaci Bufora GTL2003
- Programowanie pamięci FLASH ,EEPROM
- Ustawianie bądź Kasowanie FUSE, LOCK BITÓW
- Kompatybilny z AVR Studio 4, 5 i 6.x 6.2- widoczny jako AVRISP mkll.
- Bezpiecznik polimerowy 500mA zabezpieczający port USB
- o Możliwość zasilenia programatora przez port USB komputera,
- 2 diody sygnalizujące stan pracy programatora
- Wbudowany stabilizator 3.3V
- Praca w zakresie Napięć 1.8V...5V
- Przycisk MODE (reset) służący do łatwej zmiany firmware'u.
- Kompatybilność z systemem Windows 2000 / XP / Vista / Windows 7/8
- o Wysoka jakość wykonania -do produkcji użyto 34 komponentów.
- Wymiary 31mm x 75mm

## 2. Obsługa Programatora:

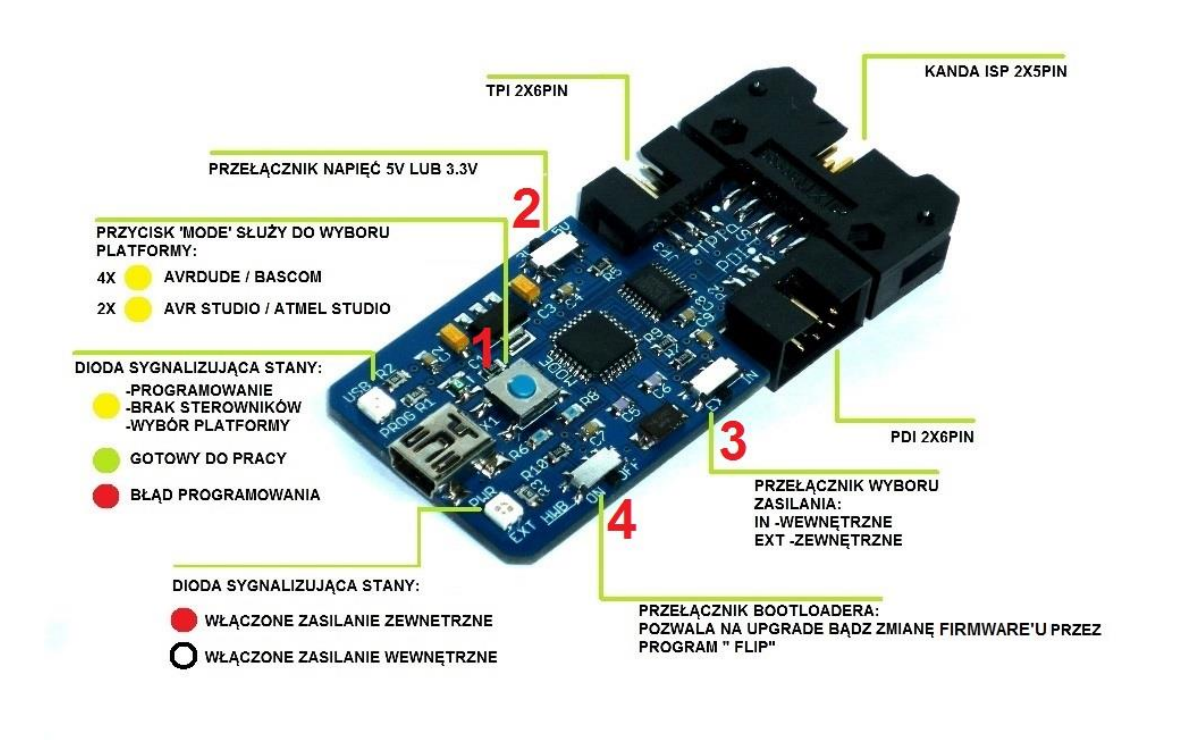

Obsługa programatora jest prosta, odbywa się przez:

**1 Przycisk MODE:** Służy do zmiany platform programistycznych AVRDUDE/BASCOM bądź AVR/ATMEL Studio.

**2 Przełącznik Napięć 5v/3.3v**:Służy do wyboru napięć zasilanych układów zewnętrznych.

UWAGA: Przy programowaniu kontrolerów z serii XMEGA należy zasilać układ napięciem maksymalnym 3.3V, w innym przypadku kontroler może ulec uszkodzeniu.

3 Przełącznik wyboru zasilania EXT/IN:

EXT- Zewnętrzne układy są zasilane przez programator ,sygnalizuje to dioda PWR/EXT świecąc się na czerwono.

INT- Zewnętrzne układy **nie są zasilane** a dioda PWR/EXT jest wygaszona.

UWAGA :Maksymalne obciążenie prądowe programatora przy zasilaniu zewnętrznych układów nie może przekroczyć 500 mA w tym celu zastosowano bezpiecznik polimerowy. Lecz nie należy nadużywać tego zabezpieczenia ponieważ może doprowadzić to do uszkodzenia portu USB.

# 4 Przełącznik HWB(bootloader):

Służy do aktualizacji bądź zmiany firmware, u przez program FLIP

ON- Opcja bootloader włączona / OFF-wiadomo

#### 3.Instalacja sterowników dla Atmel/AVR Studio:

**3.1 Przed podłączeniem Programatora** należy najpierw zainstalować program AVRJungo USB:

http://dkelectronqy.nazwa.pl/allegro/mkii\_avr/Programy/AVRJungoUSB.e xe

**3.2** Podłączamy następnie programator MKII CLONE do portu USB komputera przez kabel MINIUSB.

Programator fabrycznie jest ustawiony w konfiguracji AVR Studio także przy pierwszym podłączeniu można ominąć poniższą procedurę:

Programator trzeba ustawić w konfiguracji AVR Studio.

Naciskamy przycisk MODE ,żeby przełączyć się miedzy platformami .

Zmianę sygnalizuje dioda USB/PROG migając w następujący sposób:

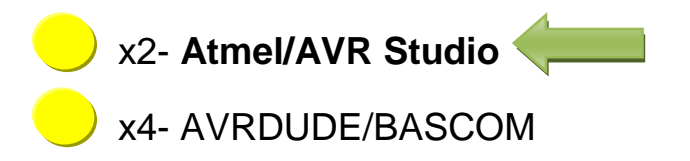

**3.3** Po chwili system Windows automatycznie wykryje urządzenie i zainstaluje wymagane sterowniki . Poprawną instalacje można sprawdzić w menedżerze urządzeń, oraz po statusie diody USB/PROG która zmieni kolor z żółtego na zielony.

| 🚔 Menedžer urządzeń                                                                                                    |
|----------------------------------------------------------------------------------------------------|
| Plik Akcja Widok Pomoc                                                                                                    |
|                                                                                                    |
| Komputer     Baterie     Jungo     WinDriver     Karty graficzne     Karty sieciowe     Karty sieciowe     Karty sieciowe     Kawiatury     Kontrolery dźwięku, wideo i gier     Kontrolery dźwięku, wideo i gier     Kontrolery IDE ATA/ATAPI |
| Nontrolery uniwersalnej magistrali szeregowej                                                                                                    |
| Eltronics                                                                                                    |

### 4.Instalacja sterowników dla AVRDUDE/BASCOM:

**4.1** Podłączamy programator MKII CLONE do portu usb ,ustawiamy go w konfiguracji AVRDUDE/BASCOM.

Naciskamy przycisk MODE ,żeby przełączyć się miedzy platformami .

Zmianę sygnalizuje dioda **USB/PROG** migając w następujący sposób:

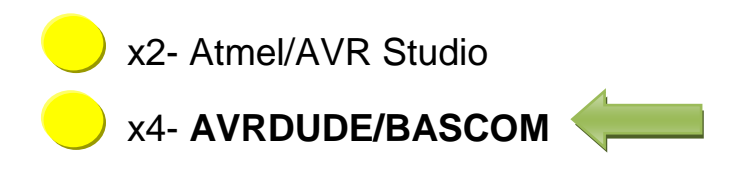

**4.2** Instalujemy program LibUsbDotNet\_Setup.2.2.8:

http://dkelectronqy.nazwa.pl/allegro/mkii avr/Programy/LibUsbDotNet S etup228.exe

W czasie instalacji należy **odznaczyć** poniższą opcje:

| 6                          |
|----------------------------|
| 4                          |
| ponents you do not want to |
|                            |
| 2,7 MB                     |
| 3,2 MB                     |
|                            |
|                            |
|                            |

Dalej postępujemy zgodnie z procedura instalacyjną.

Po wciśnięciu Finish pokaże się poniższe okno ,które trzeba zamknąć:

| Value in the second second sec |                                                                                                    |
|----------------------------------------------------------------------------------------------------|----------------------------------------------------------------------------------------------------|
| Information<br>This program adds/removes libusb-win32 as<br>installation.<br>The libusb-win32 filter driver allows access t<br>while maintaining compatibility with software                                                                                                    | a driver to an existing device<br>to usb devices using the libusb-win32 api<br>e which uses the original driver. |
| Install/Remove Device Filter(s) <ul> <li>Install a device filter</li> <li>Remove a device filter</li> <li>Remove all device filters</li> </ul>                                                                                                    |                                                                                                    |
|                                                                                                    | Next > Cancel                                                                                                    |

Następnie wyszukujemy zainstalowaną aplikacje inf-wizard :

C:\Program Files\LibUsbDotNet\libusb-win32\inf-wizard

4.3 W dalszym etapie postępujemy zgodnie z poniższą instrukcją:

Uruchamiamy aplikacje inf-wizard, następnie > NEXT :

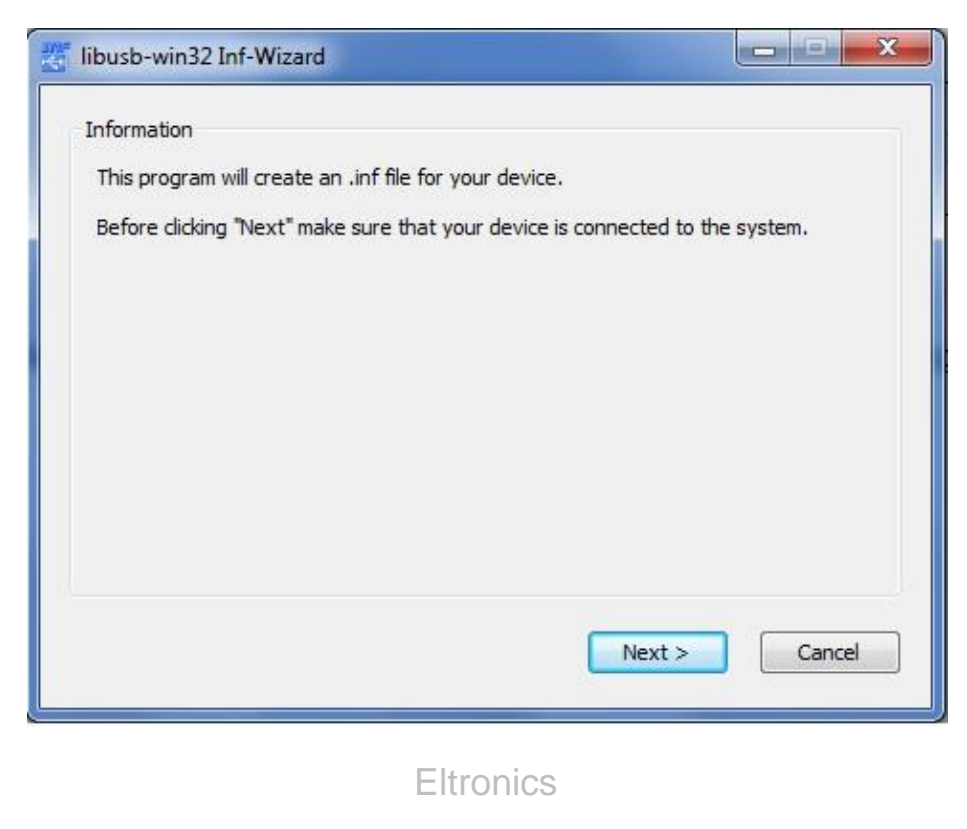

Wybieramy nasz podłączony programator AVRISP mkll > NEXT :

| en either co | onnect it or dick | "Next" and enter your device description manually. |
|--------------|-------------------|----------------------------------------------------|
| /endor ID    | Product ID        | Description                                        |
| 0x413C       | 0x2106            | Dell QuietKey Keyboard                             |
| 0x154B       | 0x0099            | USB 2.0 FD                                         |
| 0x046D       | 0xC063            | DELL USB Laser Mouse                               |
| 0x03EB       | 0x2104            | AVRISP mkII                                        |
|              |                   |                                                    |

W dalszej części instalacji zapisujemy pliki do obsługi programatora AVRISP\_mkii (lokalizacja nie ma znaczenia)>ZAPISZ:

| 🐮 Zapisywanie jako                                                                                                    | 1                 |                                                  | <b>— X —</b>               |  |
|----------------------------------------------------------------------------------------------------|-------------------|--------------------------------------------------|----------------------------|--|
| G S S Bib                                                                                                    | liotek            | i 🕨 Dokumenty 🕨 👻 🗸                              | 🕈 Przeszukaj: Dokumenty 🔎  |  |
| Organizuj 🔻 No                                                                                                    | wy fo             | lder                                             | III 🕶 🔞                    |  |
| 🛛 🔆 Ulubione                                                                                                    | ^                 | Biblioteka Dokumenty<br>Zawiera: Lokalizacji — 2 | Rozmieść według: Folder 🔻  |  |
| Biblioteki                                                                                                    | 111               | Nazwa                                            | Data modyfikacji Typ       |  |
| <ul> <li>Muzyka</li> <li>Obrazy</li> <li>Wideo</li> <li>Komputer</li> <li>Source Dysk lokalny (not service)</li> </ul> | C;)               | Żadne elementy nie pasują o                      | do kryteriów wyszukiwania. |  |
| P 📑 Nowy (D.)                                                                                                    |                   | . <u>m</u>                                       | *                          |  |
| Nazwa pliku:                                                                                                    | AVRI              | SP_mkII                                          | <i>₹</i>                   |  |
| Zapisz jako typ:                                                                                                    | inf files (*.inf) |                                                  |                            |  |
| ) Ukryj foldery                                                                                                    |                   |                                                  | Zapisz Anuluj              |  |

Następnie klikamy Install Now i czekamy na zakończenie instalacji :

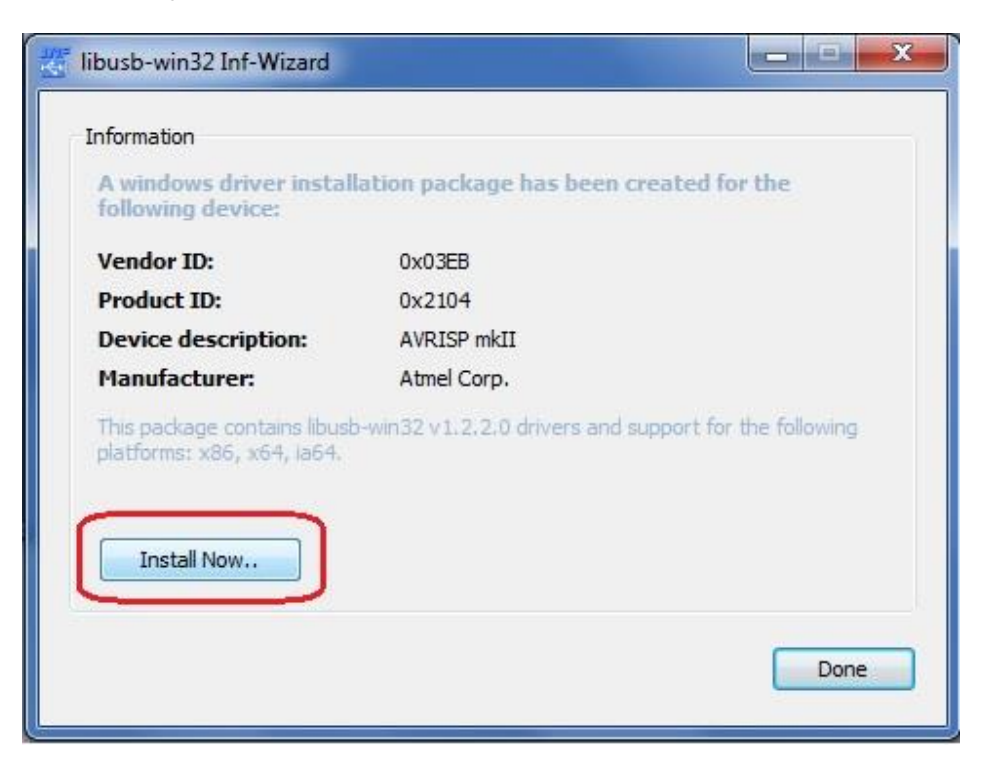

Akceptujemy wydawcę tego oprogramowania:

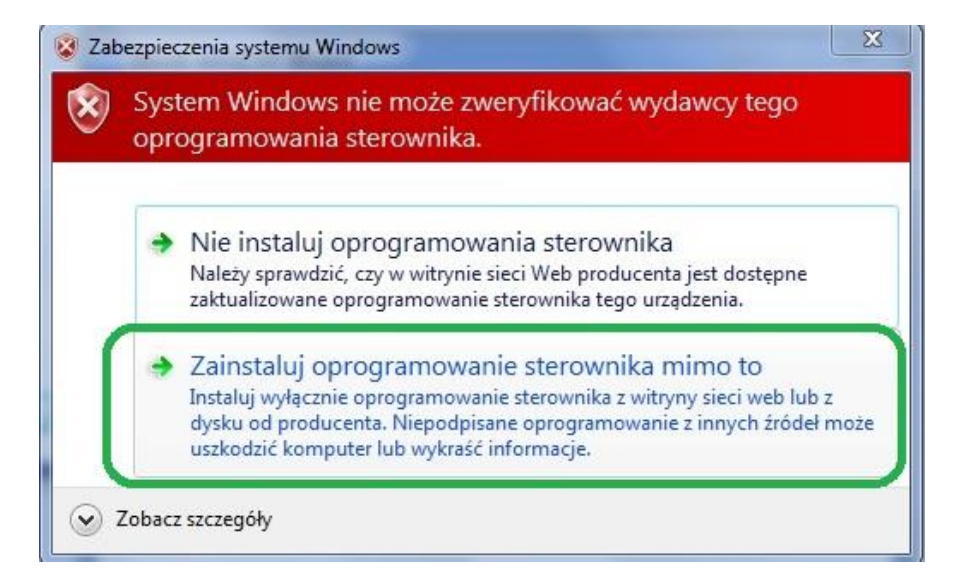

Gotowe! . Programator będzie widoczny pod nazwą

libusb-win32.devices:

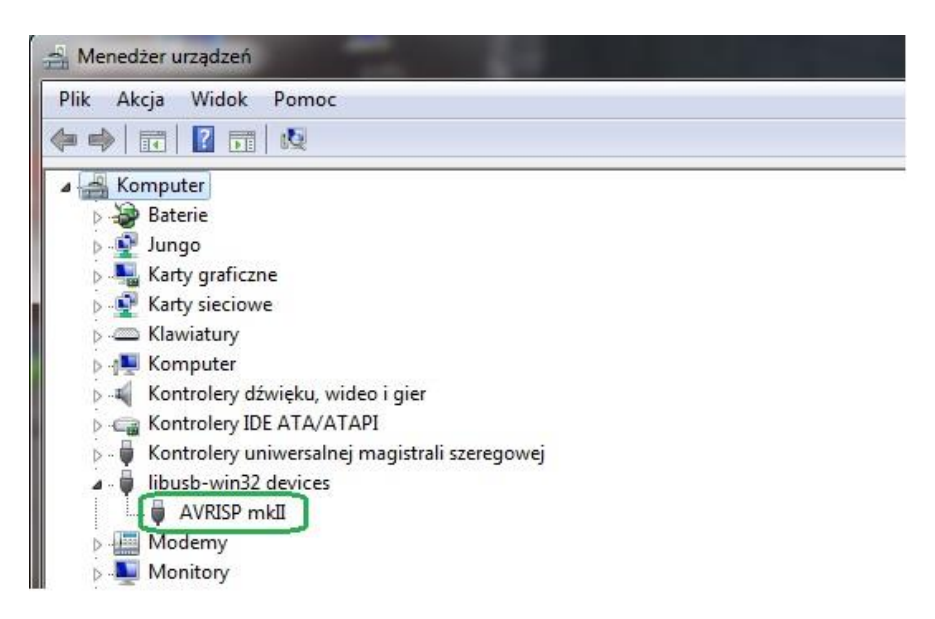

#### 5. Aktualizacja Firmware'u:

5.1.Instalujemy program FLIP:

http://dkelectronqy.nazwa.pl/allegro/mkii\_avr/Programy/Flip Installer - 3.4.7.112.exe

5.2 Podłączamy programator do portu USB komputera.

**5.3** Przełącznik HWB ustawiamy w pozycji ON ,a następnie wciskamy przycisk MODE , jeżeli wszystko zostało poprawnie wykonane dioda **USB/PROG** powinna zgasnąć.

**5.3** Gdy system nie wykryje automatycznie urządzenia , należy mu podać lokalizacje sterowników:

```
Program Files(X86) / Atmel / Flip 3.4.3 / usb .
```

Przykład poniżej przedstawia prawidłowo zainstalowane urządzenie:

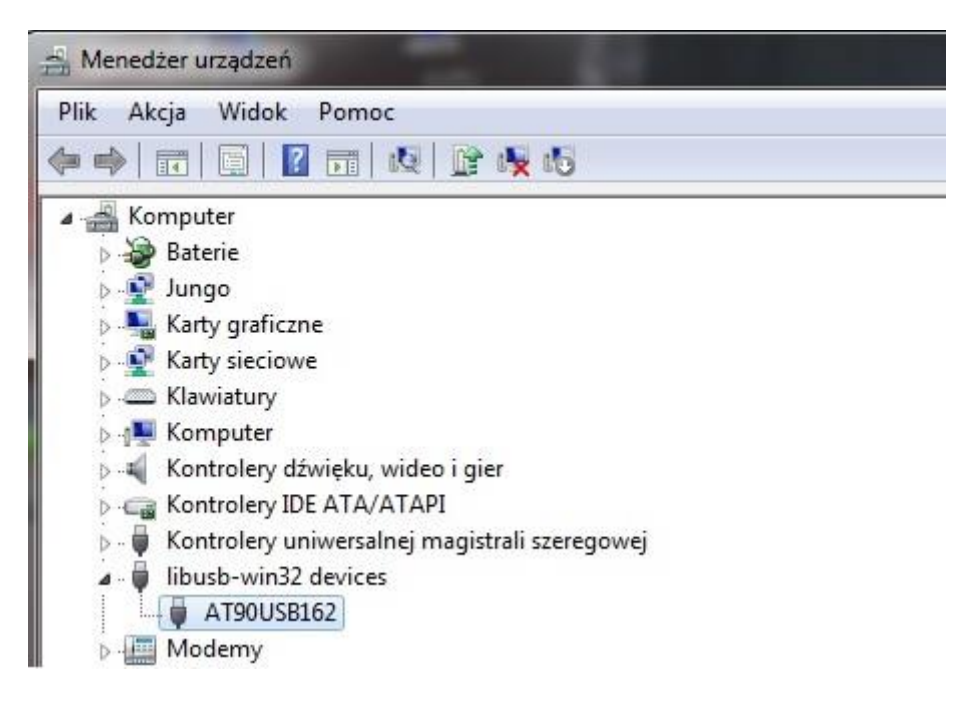

**5.4** Uruchamiamy program FLIP i wybieramy zakładkę DEVICE oraz urządzenie z listy: AT90USB162 ,tak jak w poniższym przykładzie:

| Operations Flow | FLASH BL | uffer Information                                                 | AT90USB162 |  |
|-----------------|----------|-------------------------------------------------------------------|------------|--|
| Erase           | Si: Devi | ce Selection                                                      |            |  |
| Blank Check     | Ch       | AT90USB162<br>AT90USB646<br>AT90USB647<br>AT90USB82<br>ATmeda16M1 |            |  |
| Program         | HE       | ATmega 16U2<br>ATmega 16U4<br>ATmega 32C1                         |            |  |
| Verify          | .2       | ATmega32M1<br>ATmega32U2<br>OK Car                                | +          |  |
|                 | _        |                                                                   |            |  |

5.5 Postępujemy dalej zgodnie z poniższą numeracją:

| 🚮 Atmel Flip               |                                  |                     |
|----------------------------|----------------------------------|---------------------|
| File Buffer Device Setting | gs Help                          |                     |
| Operations F CAN           | Ctrl+R<br>Buffer Information     | ▲<br>AT90USB162     |
|                            | Ctrl+U KB                        | Signature Bytes     |
|                            | Range 0x0 - 0x0<br>Checksum 0xEE | Device Boot Ids     |
| Blank Check                | Reset Before Loading             | Bootloader Ver.     |
| Program                    | HEX File:                        | USB Port Connection |
| Verify                     | .3                               | Open Close Cancel   |
| Run                        | Select EEPROM                    | Start Application   |
|                            |                                  | Communication OFF   |

**5.6** Otworzy nam się nowe okno o nazwie "Load HEX/A90 File", w którym trzeba wskazać nowy wsad HEX np. LUFA\_140928.hex, a następnie kliknij **Run**.

Gratulacje ! zaktualizowałeś programator .

**5.7** Aby zakończyć tryb bootloadera należy zrestartować programator klikając na **START APPLICATION** :

| ile Buffer Device Sett | ings Help                |                                 |
|------------------------|--------------------------|---------------------------------|
| *5 💰                   | š 👶 📥 🤫 📥                | 🐚 🌌 🌆 🤌                         |
| Operations Flow        | FLASH Buffer Information | AT90USB162                      |
| Erase                  | Size 12 KB               | Signature Bytes  58  IE  94  82 |
|                        | Range 0x0 - 0x0          | Device Boot Ids 00 00           |
| Blank Check            | Checksum 0xFF            |                                 |
|                        | Reset Before Loading     | Bootloader Ver. 1.0.5           |
| Program                | HEX File:                |                                 |
| Verify                 | <u>AIMEL,</u>            |                                 |
| Run                    | Select EEPROM            | Start Application               |
| Run                    | Select EEPROM            | Start Application               |

5.8 Przełącznik HWB ustawiamy w pozycji OFF

Najnowszy Firmware LUFA\_140928.hex:

http://dkelectronqy.nazwa.pl/allegro/mkii\_avr/Programy/LUFA\_140928.h ex

# 6. Postanowienia końcowe:

Programator bazuje na projekcie LUPA

#### ELTRONICS

Addres: street:ul.Armii Krajowej 49A/4 area code:83-110 city:Tczew POLAND Mobile:+48780007120 Regon 221170863 /Nip 5932458622